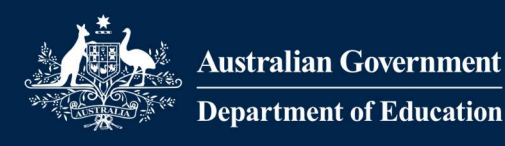

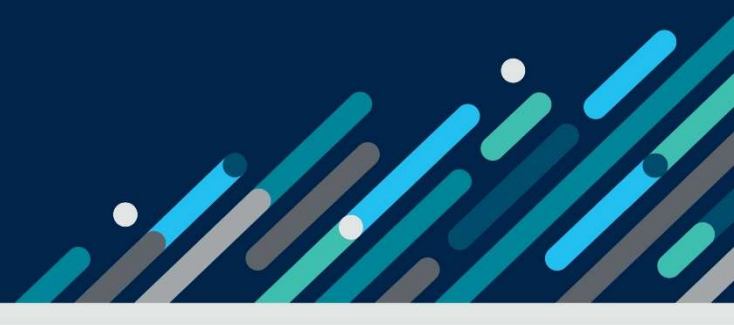

# Task card

# How to create, view and edit child enrolments in the Provider Entry Point

| Overview              | 1  |
|-----------------------|----|
| Logging in            | 2  |
| Creating an enrolment | 3  |
| Viewing an enrolment  | 10 |
| Editing an enrolment  | 14 |

# Overview

This task card outlines how to:

- create enrolments
- view enrolments
- edit enrolments.

This task card is for providers that use the Provider Entry Point (PEP). If you use third-party software, contact your software provider for help.

Find more <u>task cards</u> for the PEP on our website.

If you need further assistance, contact the Child Care Subsidy Helpdesk on 1300 667 276 9am to 5pm AEST or <u>via email</u> anytime.

# Logging in

# Step 1

Log in to the <u>Provider Entry Point (PEP)</u>.

Enter your username and password. This is the username and password you created for your PRODA account. If you have forgotten your username, click on the hyperlink to recover this information. If you have forgotten your password, click on the hyperlink to reset your forgotten password.

Select **Sign In**. The provider/service summary page will open.

### Step 2

Once logged in, select the service where the enrolment applies.

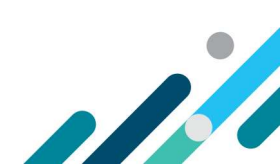

# Creating an enrolment

# Before you begin

To commence an enrolment you will need to know the following details.

#### The type of care arrangement

There are four types of arrangements:

- Complying Written Arrangement (CWA)
- Relevant Arrangement
- Provider Eligible Arrangement (PEA)
- Arrangement with Organisation.

Refer to the Child Care Provider Handbook for a description of each arrangement type.

#### **Customer details**

If you're creating a CWA or PEA enrolment, you'll need the following information for both the Child Care Subsidy (CCS) claimant and the child:

- Customer Reference Number (CRN) these can be provided later if not yet available
- date of birth.
- Care status (if the child is under care of the state/territory)

CCS/ACCS is not payable where children are under the care of a person (other than a foster parent) under a state/territory child welfare law.

#### Start date of enrolment

You'll need to provide:

- the date the provider and individual/organisation entered into an arrangement for care, or
- the start date of the certificate for a PEA enrolment.

#### Reason for late submission (if applicable)

You must provide a reason when an enrolment or enrolment update is submitted outside the required timeframe. Refer to the <u>Child Care Provider Handbook</u> for timeframes.

#### Session and usual fee details

These are only required for CWA and PEA enrolments.

- Important information
- Persons with management or control of the provider and persons responsible for the day-today operations of a service can create and update enrolments.

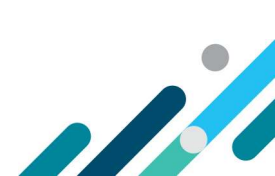

- The enrolment notice must reflect the arrangement you have entered into with the individual in relation to their child.
- If the CCS claimant disputes any details in their enrolment, you will need to update the enrolment.
- Making false statements or providing misleading information is a serious offence.

If you have completed your online Transition Form, you will be able to log in to the Provider Entry Point (PEP) and create enrolments.

#### Step 1

From the service home page, select **More details** under **Enrolments**.

| 苗          | Sessions<br>Create, vary/substitute or withdraw session reports<br>More details >                                                                   | 8  | Enrolments<br>Create, view and edit child enrolments<br>More details                    |
|------------|----------------------------------------------------------------------------------------------------|----|-----------------------------------------------------------------------------------------|
| <u>0</u> 0 | Manage Details Update, add or remove details about the Provider and/or Provider Services and Personnel More details                                 | Ľ  | My Inbox<br>View received correspondence and notification<br>messages<br>More details > |
| Ť          | Additional Child Care Subsidy<br>For a child identified as being at risk, create, edit and<br>renew certificates and determinations<br>More details | \$ | Payments<br>View your Child Care Subsidy payment information<br>More details >          |
|            | Events<br>View details of events affecting your service<br>More details >                                                                           | •  | Feedback<br>Complaints, Suggestions, Tipoffs and Compliments<br>More details >          |

### Step 2

Select the New Enrolment Notice button. A New Enrolment Notice window will open.

| A Enrolment / Enrolment Notices |                   |   |                      |             |  |  |
|---------------------------------|-------------------|---|----------------------|-------------|--|--|
| Enrol                           | ments             |   | New Enrolment Notice | Return Home |  |  |
| Search                          | Enter search text | Q |                      |             |  |  |

### Step 3

Select an Arrangement Type from the drop down menu.

Select **Yes** or **No** as applicable if the child is under care of state/territory child welfare law.

Input the arrangement start date (which cannot be a date in the future) and end date (if applicable).

1

Note: The system will indicate if the enrolment information is being submitted late. If submitted late, a reason will need to be recorded in the free text fields. Please refer to the <u>Child Care Provider</u> <u>Handbook</u> for further details about required timeframes.

Provide the **CRN**, first name, last name and date of birth of the child for whom care is being provided.

For Family Day Care or In Home Care services, select the **educator** who is the primary educator for the child from the list of registered educators.

Note: the educator must have been registered in PRODA and added as an educator of the service for this step to occur.

| Arrangement Ty                                                  | /pe                                                              |                                    |                                                        |                                 |  |  |  |
|-----------------------------------------------------------------|------------------------------------------------------------------|------------------------------------|--------------------------------------------------------|---------------------------------|--|--|--|
| Complying Written Arrangement 🗸 🗸                               |                                                                  |                                    | Example of Complying Written Arrangement               |                                 |  |  |  |
| ls child under care of State/Territory child welfare law?       |                                                                  |                                    |                                                        |                                 |  |  |  |
| O Yes                                                           | No No                                                            |                                    |                                                        |                                 |  |  |  |
| Start date:                                                     | 14/12/2021                                                       | En                                 | nd date:                                               | dd/mm/yyyy                      |  |  |  |
| Child's CRN and C                                               | arer's CRN are optional. However, payme                          | ent cannot be made u               | until both CRN's                                       | s are provided.                 |  |  |  |
| Child's Details:                                                |                                                                  | Ca                                 | Carer's Details:                                       |                                 |  |  |  |
| CRN:                                                            | Child CRN                                                        | CF                                 | RN:                                                    | Carer CRN                       |  |  |  |
|                                                                 |                                                                  |                                    |                                                        |                                 |  |  |  |
| First name:                                                     | Child                                                            | Fir                                | rst name:                                              | Parent                          |  |  |  |
| First name:<br>Last name:                                       | Child<br>Example                                                 | Fir                                | rst name:<br>ast name:                                 | Parent<br>Example               |  |  |  |
| First name:<br>Last name:<br>Date of Birth:                     | Child<br>Example<br>01/08/2019                                   | Fir<br>La<br>Da                    | rst name:<br>ast name:<br>ate of Birth:                | Parent<br>Example<br>08/07/1998 |  |  |  |
| First name:<br>Last name:<br>Date of Birth:<br>Is the carer the | Child<br>Example<br>01/08/2019<br>e same person who entered into | Fir<br>La<br>Da<br>the arrangement | rst name:<br>ast name:<br>ate of Birth:<br>t for care? | Parent<br>Example<br>08/07/1998 |  |  |  |

#### Step 4

Where the following arrangement types are selected additional information is required.

#### **Complying Written Arrangement**

- Select **Yes** or **No** as applicable if the CCS claimant is also the person who entered into the arrangement for care with the provider.
- If Yes, the claimant's name will autofill the Party to the arrangement field.

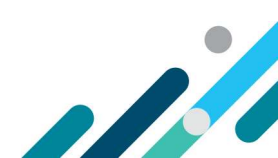

• If **No**, you will need to enter the name of the person who entered into the arrangement with the provider.

Note: To be eligible for CCS either the claimant, or their partner, must have incurred the liability to pay for the fees under a CWA.

#### **Relevant Arrangement**

• Provide **first name** and **last name** of the parent who entered into the care arrangement with the provider.

#### Arrangement with an Organisation

• Provide name of the organisation who is liable for the fees for the child.

Select Next.

#### Step 5

Enter session and usual fee details.

This is **not** the weekly session reporting, but the type of care expected under the enrolment and details of any routine sessions ('booked days') for the child. This must be updated if the arrangement changes on an ongoing basis.

Note: This information will be provided to the parent to confirm. For CWA enrolments, it is important that the information provided correctly reflects the care arrangement established with the parent. This information is only required for CWA enrolments and ACCS (Child wellbeing) – provider eligible enrolments.

#### Select the type of care.

Select one of the following options from the **session type** drop-down menu:

- Routine sessions (casual permitted)
- Routine sessions only (no arrangement for casual care)
- Casual sessions only

| Enrolment / New Enrolment notice |                                    |   |  |  |  |
|----------------------------------|------------------------------------|---|--|--|--|
| Session Type:                    | Routine Session (Casual permitted) | v |  |  |  |

#### Record weekly or fortnightly cycle.

This allows you to indicate if a child's sessions of care are the same week to week, or occur on a fortnightly basis (i.e. the routine sessions are different in the first week of each CCS fortnight to the second week). This may assist in booking a child's routine days over a fortnight, noting parents' subsidised hours are allocated per fortnight (not per week) for CCS.

If the child is booked to attend the same sessions of care each week, select **Weekly**.

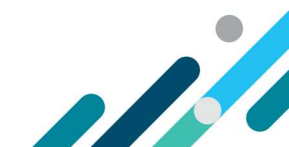

If the child is booked to attend different sessions on alternating weeks, select Fortnightly.

If Fortnightly – is there at least one routine session in each week of the fortnight?

- Select **Yes** if the child is booked to attend at least one routine sessions of care in both weeks of the fortnight.
- Select **No** if the child is booked to attend routine sessions of care in only one week of each fortnight.

If Fortnightly – in which week is/was the child's first routine session?

• This date is required to ensure routine sessions entered for a fortnightly cycle align with **CCS fortnights**.

| Routine Session (                                                                                                    | Routine Session (Casual permitted) ~ |               |                                  |                 |          |               |          |             |              |            |
|----------------------------------------------------------------------------------------------------|--------------------------------------|---------------|----------------------------------|-----------------|----------|---------------|----------|-------------|--------------|------------|
| Routine Session                                                                                                    |                                      |               |                                  |                 |          |               |          |             |              |            |
| s Carers' hours of Child Care Subsidy are allocated per<br>ycle.                                                                    | fortnig                              | ht, y         | ou can                           | defin           | e rout   | ine se        | ssions u | using eithe | r a weekly o | r fortnigh |
| <ul> <li>A weekly cycle means the child is booked to attend</li> <li>A fortnightly cycle means the child is booked to at</li> </ul> | l the sa<br>ten <mark>d d</mark> ii  | me s<br>ffere | es <mark>s</mark> ior<br>nt ses: | is eve<br>sions | ry wee   | ek.<br>ernati | ng week  | s.          |              |            |
| Are the routine sessions for this enrolment on a weekly or fortnightly cycle?                                                       | 0                                    | We            | ekly                             |                 |          |               |          | Fortni      | ightly       |            |
| Is there at least one routine session in each week of<br>the fortnight?                                                             | 0                                    | Yes           | ř.                               |                 |          |               |          | No No       |              |            |
| In which week is/was the child's first routine                                                                                      | dd/r                                 | nm/           | уууу                             |                 |          |               |          | 曲           | Se           | earch      |
| session?                                                                                                    | <                                    |               | Dec                              | ✓ ] 2           | 021      | ~             | >        |             |              |            |
|                                                                                                    | Мо                                   | Ти            | We                               | Th              | Fr       | Sa            | Su       |             |              |            |
|                                                                                                    |                                      |               | 1                                | 2               | З        | 4             | 5        | Back        | Cancel       | Next       |
|                                                                                                    | 1.55                                 |               |                                  | 0               | 10       | 11            | 12       |             |              |            |
|                                                                                                    | 6                                    | 7             | 8                                | 2               |          |               |          |             |              |            |
|                                                                                                    | 6<br>13                              | 7<br>14       | 8<br>15                          | 16              | 17       | 18            | 19       |             |              |            |
|                                                                                                    | 6<br>13<br>20                        | 7<br>14<br>21 | 8<br>15<br>22                    | 16<br>23        | 17<br>24 | 18<br>25      | 19<br>26 |             |              |            |

#### Record session and usual fee details

- For **Routine sessions (casual permitted):** the start time, end time, usual fee and fee unit (per session/hour) fields are mandatory for each routine session of care. It is optional to provide details for casual sessions of care to be provided.
- For Routine sessions only (no arrangement for casual care): the start time, end time, usual fee amount and fee unit (per session/hour) fields are mandatory for each routine session of care.

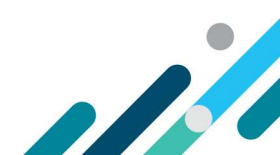

- For Casual sessions only: a minimum of one casual fee description, usual fee amount and fee unit (per session/hour) is mandatory. Session length is mandatory if fee unit is per session.
- If Fortnightly cycle is selected, two weeks of routine sessions will display.
- Additional sessions may be added for a day by clicking the **actions** button and then selecting **add**. These can be deleted by selecting **remove**.

#### Select Next.

|              | Start time | End time | Fee S     | Fee Unit       |           |
|--------------|------------|----------|-----------|----------------|-----------|
| Monday       | HH:mm      | HH:mm    | \$\$\$.cc | Please selec~  | Actions • |
| Tuesday      | HH:mm      | HH:mm    | SSS.cc    | Please selec+  | Actions • |
| Wednesday    | HH:mm      | HH:mm    | \$\$\$.cc | Please selec~  | Actions * |
| Thursday     | HH:mm      | HH:mm    | \$\$\$.cc | Please selec~  | Actions - |
| Friday       | HH:mm      | HH:mm    | \$\$\$.cc | Please selec~  | Actions * |
| Saturday     | HH:mm      | HH:mm    | \$\$\$.cc | Please selec ~ | Actions • |
| Sunday       | HH:mm      | HH:mm    | \$\$\$.cc | Please selec ~ | Actions * |
| asual Sessio | n          |          |           |                |           |
| Description  |            | Fee S    | Fee Unit  | Session Length |           |
|              |            |          |           |                | -         |

### Step 6

Review the enrolment details.

To make changes to any of the details, select Edit.

To finalise the enrolment, select **Submit**.

Once submitted, an **Enrolment Notice Receipt** will be generated. Note the details.

Select **Return Home** to return to the provider home page or select **Continue** to return to the enrolment summary page.

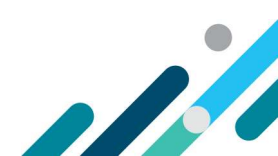

# Next steps

#### Family confirmation of enrolment (CWA enrolments only)

- The enrolment details will be sent to the parent/guardian (the individual CCS claimant) for review. The status of the enrolment will be **Pending Confirmation**.
- The parent must confirm the details of the enrolment are correct before their CCS/ACCS entitlement can be paid to you on their behalf. This process is managed by Services Australia and does not require any action from the service or provider.
- If the parent disputes a detail about the enrolment, or indicates their child is not enrolled at the service at all ('rejects' the enrolment), you will receive a notification through the PEP advising of this. The status of the enrolment will also reflect the action the parent took i.e. disputed or rejected.
- If an enrolment is **disputed**, it will need to be updated with the correct information and the claimant will need to reconfirm this information before CCS/ACCS can be paid to you on the parents behalf.
- If an enrolment is **rejected**, you will not be able to update the enrolment. A new enrolment will need to be created if you have a care arrangement with the parent.
- The enrolment status will change from **Pending Confirmation** to **Confirmed** once the parent confirms the enrolment.

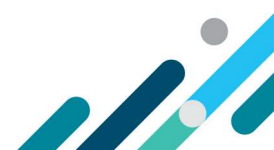

# Viewing an enrolment

# Before you begin

You must be a CCS approved provider to view enrolment status details (i.e. you have completed the transition workflow). The person viewing the enrolments must be linked to the CCS organisation as one of the following personnel:

- person with management or control of the provider
- person responsible for the day-to-day operational responsibility of a service
- service contact.

The Enrolment Status field can help you identify:

- if the parent (claimant) is eligible for CCS
- if the parent has confirmed the enrolment (required for CCS to be paid)
- when parent entitlement details should be available (e.g. CCS %, subsidised hours, including where parents' entitlement is zero)
- when you can submit session reports for an enrolment
- when CCS can be calculated and paid for those sessions
- shows the steps to view enrolment status, and
- explains what each enrolment status means and what you or your parents may need to do next.

The following table outlines the **enrolment statuses for CWA enrolments** – some are not applicable to other arrangement types. Additional transitory statuses may appear in enrolment records.

| Enrolment<br>status     | Definition                                                                                      | Next steps                                                                                                    | Parent<br>entilement<br>displayed? | Can you<br>submit<br>session<br>reports? | Can<br>CCS<br>be<br>paid? |
|-------------------------|-------------------------------------------------------------------------------------------------|----------------------------------------------------------------------------------------------------|------------------------------------|------------------------------------------|---------------------------|
| Received                | New enrolment<br>submitted without child<br>and/or parent CRN<br>(previously 'informal')        | Parent needs to provide<br>CRN/s to provider. Provider<br>updates enrolment with<br>CRN/s.                         | No                                 | Yes                                      | No                        |
| Pending<br>eligibility* | Parent has not lodged a<br>CCS claim for this child<br>(may have claimed for<br>other children) | Parent should lodge a claim<br>as soon as possible.<br>Enrolment confirmation<br>will be part of claim<br>process. | No                                 | Yes                                      | No                        |
|                         | Parent has lodged a CCS<br>claim and it is being<br>processed (requires<br>manual assessment)   | Parent notified when claim<br>assessment is finalised.<br>Needs to confirm the<br>enrolment.                       |                                    |                                          |                           |
|                         | Parent has lodged a CCS<br>claim and is not eligible<br>for the child                           | Parent notified if not<br>eligible. May lodge new<br>claim if circumstances                                        |                                    |                                          |                           |

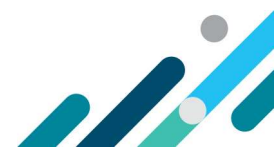

|                         |                                                                                                   | change (e.g. residency status).                                                                                                    |     |     |     |
|-------------------------|---------------------------------------------------------------------------------------------------|----------------------------------------------------------------------------------------------------|-----|-----|-----|
| Pending<br>confirmation | Parent has claimed (and is<br>eligible) for the child<br>before the enrolment was<br>submitted    | Parent notified. Needs to review the enrolment.                                                                                                    | No  | Yes | No  |
| Confirmed               | Parent has reviewed and confirmed the enrolment                                                   | Provider notified. Parent<br>entitlement information<br>available. Processing of<br>session reports submitted<br>before confirmation is<br>triggered. CCS can be paid. | Yes | Yes | Yes |
| Disputed                | Parent has reviewed the<br>enrolment and indicated<br>one or more details are<br>not correct      | Provider notified. Review<br>enrolment. Discuss with<br>parent and submit update<br>notice.                                                                            | No  | Yes | No  |
| Rejected                | Parent has reviewed the<br>enrolment and indicated<br>the child is not enrolled at<br>the service | Provider notified. Review<br>enrolment. Discuss with<br>parent and submit new<br>enrolment notice if child is<br>enrolled                                              | No  | No  | No  |
| Ceased                  | Enrolment end date<br>reached                                                                     | Ceased enrolments cannot<br>be reactivated. Submit new<br>enrolment notice if child is<br>enrolled again.                                                              | No  | No  | No  |
|                         | 8 continuous weeks of non-attendance                                                              |                                                                                                    |     |     |     |
|                         | Service/provider operations cease                                                                 |                                                                                                    |     |     |     |

\*If the parent is CCS eligible for another child, or has previously been CCS eligible for a child, they will be able to view and confirm these enrolments.

# Step 1

From the service landing page, select **More details** under **Enrolments**.

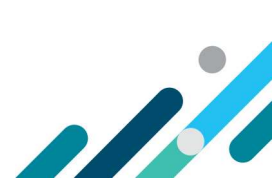

| 苗          | Sessions<br>Create, vary/substitute or withdraw session reports<br>More details                                                                     | 8  | Enrolments<br>Create, view and edit child enrolments<br>More details                  |
|------------|----------------------------------------------------------------------------------------------------|----|---------------------------------------------------------------------------------------|
| <u>1</u> 6 | Manage Details<br>Update, add or remove details about the Provider<br>and/or Provider Services and Personnel<br>More details                        | Ľ  | My Inbox<br>View received correspondence and notification<br>messages<br>More details |
| Ť          | Additional Child Care Subsidy<br>For a child identified as being at risk, create, edit and<br>renew certificates and determinations<br>More details | \$ | Payments<br>View your Child Care Subsidy payment information<br>More details >        |
| •          | Events<br>View details of events affecting your service<br>More details >                                                                           |    | Feedback<br>Complaints, Suggestions, Tipoffs and Compliments<br>More details >        |

# Step 2

The **Enrolment summary** page will open, displaying the most recent status for each enrolment . Definitions of each enrolment status are listed in the table above.

| Aus            | tralian Government        |             | 1            |                      | G Logout    |
|----------------|---------------------------|-------------|--------------|----------------------|-------------|
| A Enro         | lment / Enrolment Notices |             |              |                      |             |
| Enrolm         | ents                      |             |              | New Enrolment Notice | Return Home |
| Search [       | Enter search text         |             | Q            |                      |             |
| Enrolmer<br>ID | nt<br>Child's Name        | Child's Age | Carer's Name | Enrolment<br>Status  | Actions     |
|                |                           |             |              | Received             | Select      |
|                |                           |             |              | Confirmed            | Select      |
|                |                           |             |              | Confirmed            | Select      |

# Step 3

The enrolment detail page also has the enrolment status displayed

This page appears if you select an individual enrolment from the list of enrolment notices in the summary page.

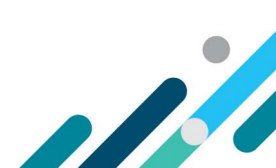

| <u>, k</u>              | ustralian C      | iovernment      |                   |                        |              |          |          |            | G Logout    |
|-------------------------|------------------|-----------------|-------------------|------------------------|--------------|----------|----------|------------|-------------|
| 🕋 Enr                   | rolmen           | t / Enrolment M | Notices           |                        |              |          |          |            |             |
| Child's Name:           |                  |                 |                   |                        | Enrolm       | ent ID:  |          |            |             |
| Child's <mark>Cl</mark> | Child's CRN:     |                 |                   |                        | Carer's      | Name:    |          |            |             |
| Child's Ag              | Child's Age: N/A |                 |                   |                        | Carer's CRN: |          |          |            |             |
| Search                  | Enter            | search text     |                   |                        | ٩            |          |          |            |             |
| Notice t                | уре              | Arrangement     | t type            | Start d                | ate          | End date | Status   | Occurrence | Actions     |
| New                     |                  | Complying Wr    | itten Arrangement | 17/ <mark>01</mark> /2 | 17/01/2022   |          | Received | 1          | Actions 👻   |
| Showing                 | Showing 1-1 of 1 |                 |                   |                        |              |          |          |            |             |
|                         |                  |                 |                   |                        |              |          |          | Back       | Return Home |

### Next steps

You may need to help families confirm their enrolment. Below is a quick guide of how parents and carers can confirm their enrolments in their <u>Centrelink online account</u>.

#### How to confirm your enrolment

Child Care Subsidy can only be paid to your child care provider if you have confirmed your child's enrolment details. To do this you need to log in to your <u>Centrelink online account</u> through myGov.

- 1. From the menu go to **Child Care Subsidy** and then **Enrolments**.
- 2. If the Enrolment Status is unconfirmed click Review
- 3. Select Yes or No to whether the enrolment details are correct then click Next
- 4. If all the details are correct, read the declaration. If you understand and agree with the declaration, select **I accept this declaration**. Then select **Submit**.
- 5. Note of the Claim ID for your records, then select Return Home

To check your enrolment details have3 been updated, click the menu and go to **Child Care Subsidy** and then **Enrolments**.

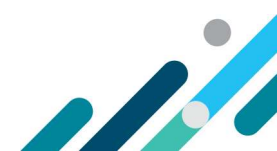

# Editing an enrolment

## Before you begin

Refer to the <u>Child Care Provider Handbook</u> for information on when an enrolment needs to be updated.

#### Step 1

From the service landing page, select More details under Enrolments.

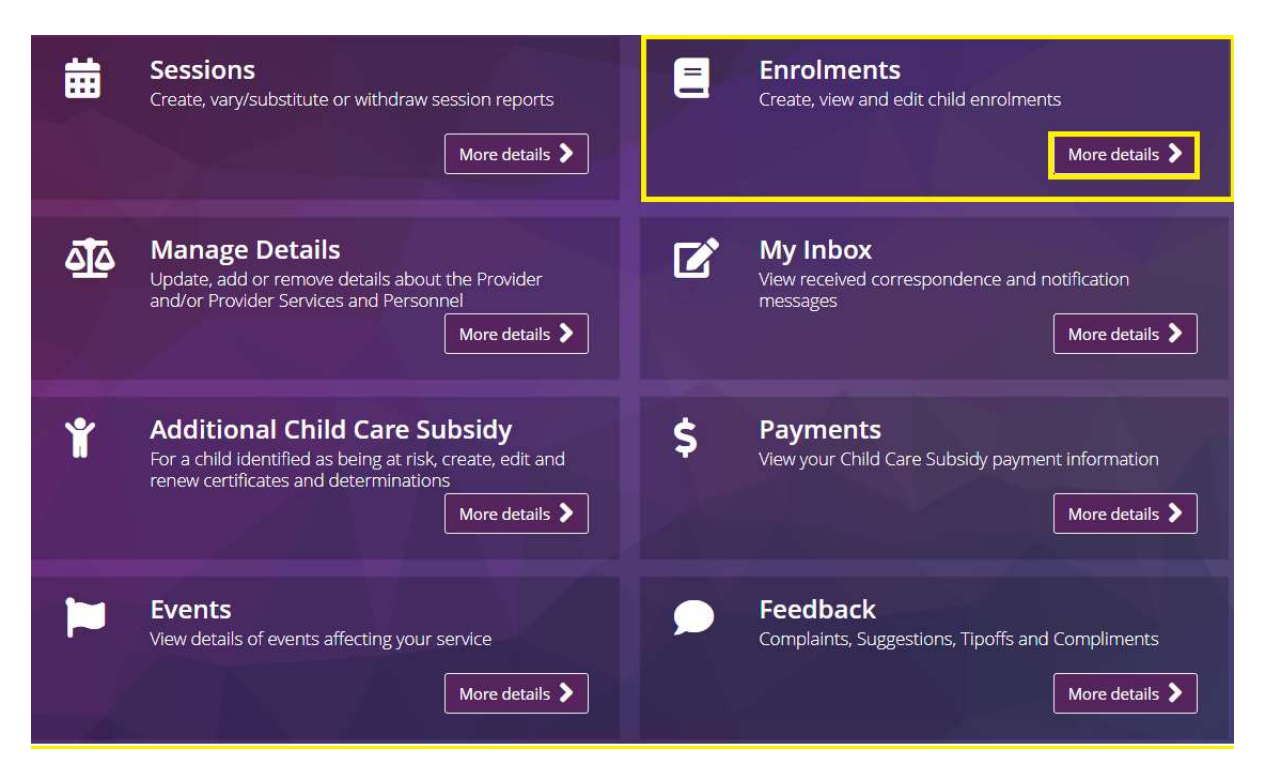

## Step 2

All existing enrolment details associated with the service will be displayed. Select the enrolment you want to edit

| Enrolment    | S            | New Enrolment Notice | Return Hom   |                  |         |
|--------------|--------------|----------------------|--------------|------------------|---------|
| Search Enter | search text  |                      | Q            |                  |         |
| Enrolment ID | Child's Name | Child's Age          | Carer's Name | Enrolment Status | Actions |
|              |              | 8 vears              |              | Confirmed        | Select  |
| E80009       | JEREIVIIAH   | o years              |              |                  |         |

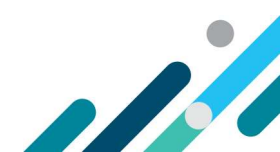

#### Step 3

Select Update from the Actions drop down menu.

The following fields of the enrolment are editable:

- Child under state/territory care (yes/no)
- Enrolment start and end dates
- CRN for the child/parent, only where these were not provided previously
- Party to arrangement/organisation name (if applicable)
- Educator details, where the primary educator for Family Day Care and In Home Care enrolments has changed.

Enter the date that the care details changed under **date of event**.

#### Select Next.

Note: Where an enrolment is being updated following a parent dispute, the date of event should be the date the parent submitted that response (providers will be notified when this occurs).

Additional information will need to be recorded if the enrolment information is being submitted late. Please refer to the <u>Child Care Provider Handbook</u> for further details about allowed timeframes.

Note: The system will indicate if the enrolment information is submitted late. If submitted late, a reason will need to be recorded in the reason field. For further details, please refer to the Provider Handbook.

| Child's Name: KERRY<br>Child's CRN:<br>Child's Age: 5 years |                               | Enrolment ID:<br>Carer's Name:<br>Carer's CRN: |            |           | E80009<br>BERT |           |
|-------------------------------------------------------------|-------------------------------|------------------------------------------------|------------|-----------|----------------|-----------|
|                                                             |                               |                                                |            |           |                |           |
| Search Ente                                                 | r search text                 |                                                | ۹          |           |                |           |
| Notice type                                                 | Arrangement type              | Start date                                     | End date   | Status    | Occurrence     | Actions   |
| Updated<br>Showing 1-1 of                                   | Complying Written Arrangement | 13/07/2020                                     | 02/12/2021 | Confirmed | 1<br>En<br>Cr  | Actions - |

#### Step 4

Review and update the following information as needed by selecting Edit:

• Session type (type of care)

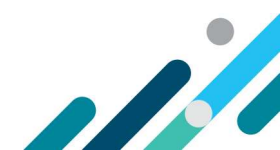

- Details of routine sessions (start time, end time, fee amount and fee unit)
- Details of casual fees (description, fee amount, fee unit (session or hourly) and session length)

Select **Submit.** An **enrolment notice receipt** will be generated. Note the details.

Click **Return Home** to return to the Provider Home Page. Click **Continue** to return to enrolment summary page

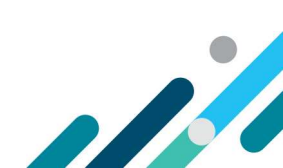